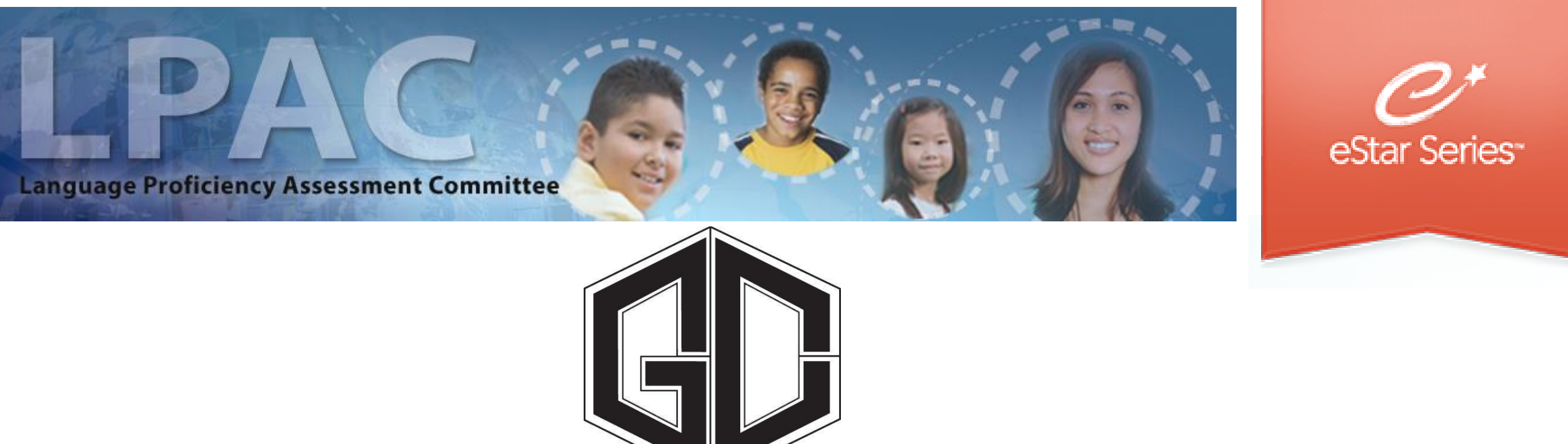

#### Administrator Directions for Linguistic Accommodations

#### FACILITATED BY BILINGUAL / ESL DEPARTMENT

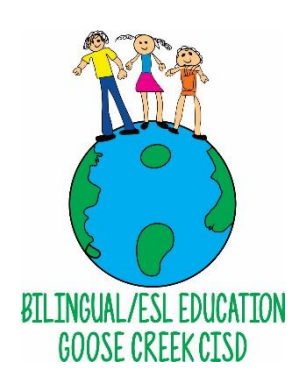

# LPAC linguistic accommodations

- Goose Creek CISD conducts linguistic accommodations three times : Beginning of the Year (BOY)
- Middle of the Year (MOY)
- End of Year (EOY)

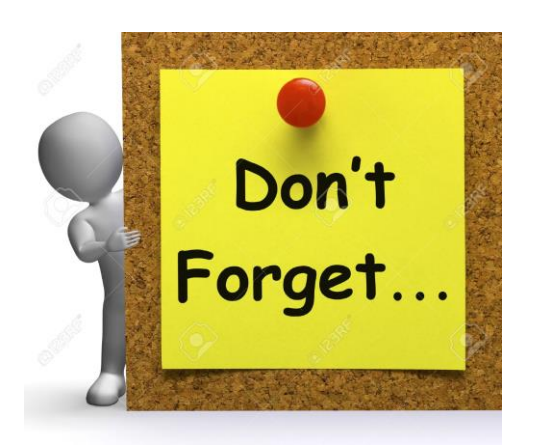

\*Note: An official LPAC is not required for BOY or MOY, an official LPAC is only at the end of year to close out the year. The LPAC administrator needs to ensure that linguistic accommodations have been entered for each linguistic accommodation period : BOY, MOY, and EOY.

## ELL Linguistic Accommodations: Step One

#### Begin by going to GCCISD Employee Portal and login https://my.gccisd.net/

Your username is your Goose Creek email. Your password will be the password that you use to login into the portal.

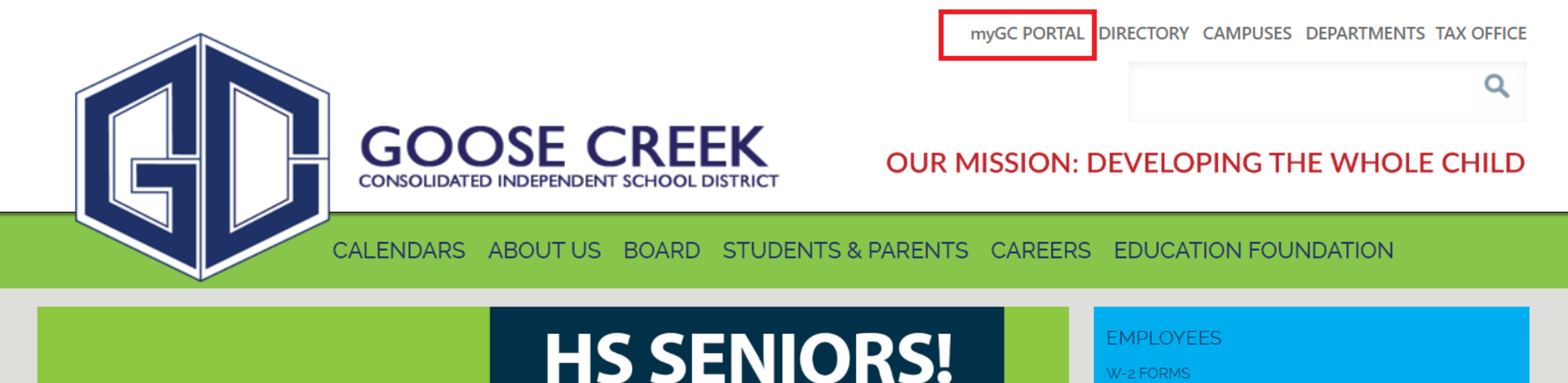

## ELL Linguistic Accommodations: Step Two

By going through the employee portal, you will be able to automatically be logged into eStar by clicking the tile.

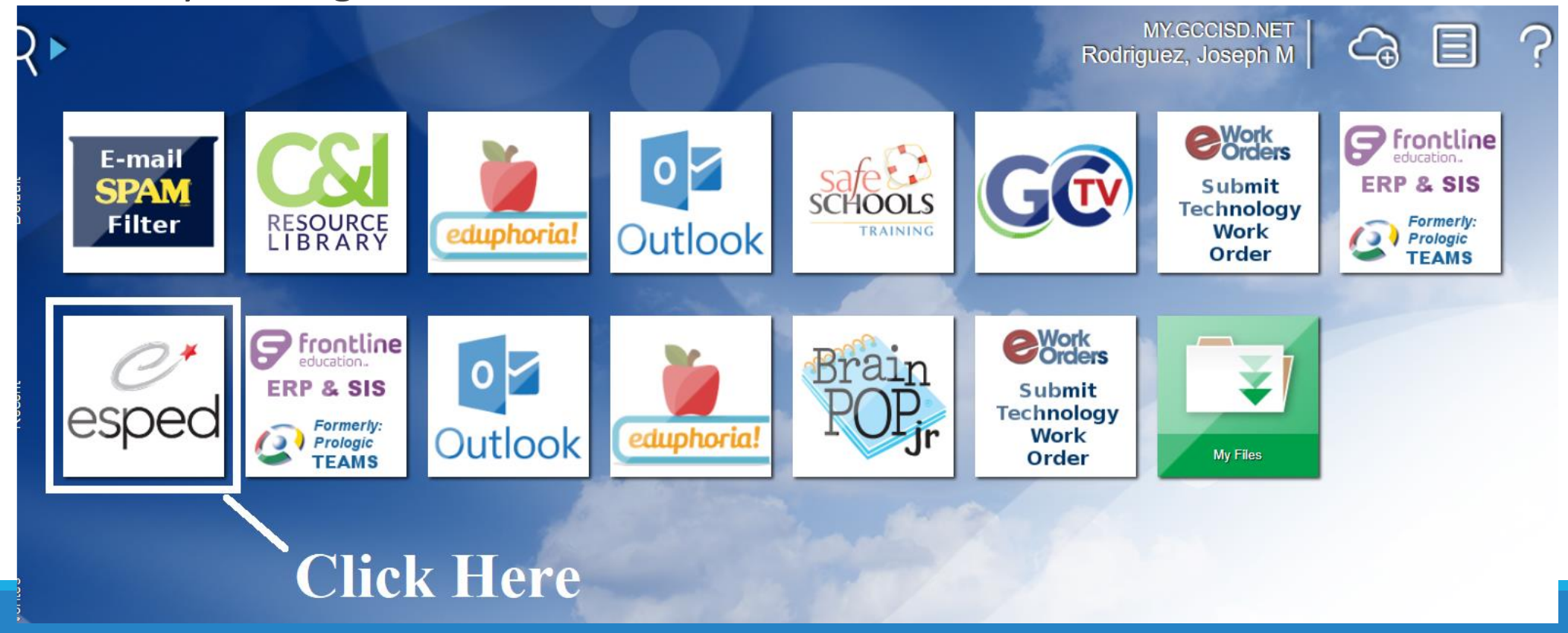

## ELL Linguistic Accommodations: Step Three

To verify that linguistic accommodation have been entered go the LPAC tab on the left. Click LPAC student records.

| Goose Creek ISD      |              |                      |
|----------------------|--------------|----------------------|
| NAVIGATION           | $\bigotimes$ |                      |
| 合 Home               |              | LPAC Data Entry      |
|                      | _            | LPAC Meeting Manager |
| R3 LPAC              | >            | LPAC Student Records |
| Archive              | >            | LPAC Student Records |
| Lill Reporting       | >            |                      |
| 😂 Users              | >            |                      |
| ố     Administration | >            |                      |

#### ELL Linguistic Accommodations : Step Four

Enter in the student's first name, last name, and/or student ID number. Then click on the student's name.

| View All To search for a NOTE: Click V | a student: <b>1.</b> Type in the Last Name <b>c</b><br>/iew All to bring up your entire roster. | <b>r</b> Local ID# in the a | ppropriate field bel | ow. 2. Click the | Find Stur |
|----------------------------------------|-------------------------------------------------------------------------------------------------|-----------------------------|----------------------|------------------|-----------|
| EL Status:                             | :                                                                                               | EL Indicator:               |                      | •                |           |
| Last Name:                             | First Name:                                                                                     | 🔎 Loca                      | al ID: 3043252       |                  |           |
| Campus:                                | Baytown Junior School 🔹                                                                         |                             |                      |                  |           |
| Other <u>1</u> :                       | Grade                                                                                           | •                           | <b>_</b>             |                  |           |
| Show Extra Filters View                | W: Select one of these views <b>v</b> Delete                                                    | Create Current View         | Clear Extra Filters  |                  |           |
| Find Student(s)                        | Add Student 🗹 Add from list                                                                     | I First I Prev Ne           | xt ► Last ► LPAC \$  | Students: 🕥      | 1 -       |
| STUDENT NAME                           | CAMPUS                                                                                          | LOCAL ID                    | EL STATUS            | EL INDICATOR     | GRADE     |
| 1. Alcantar, Janie                     | Baytown Junior School                                                                           | 3043252                     | ESL Program          | 1 - LEP/EL       | 06        |
|                                        |                                                                                                 |                             |                      |                  |           |

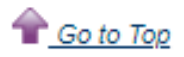

### ELL Linguistic Accommodations: Step Five

Next, you will need to click the first option to enter the student's digital LPAC file.

Family Educational Rights and Privacy Act (FERPA) (20 U.S.C. § 1232g; 34 CFR Part 99) requires that "an educational agency or institution shall maintain a record of each request for access to and each disclosure of personally identifiable information from the education records of each student".

#### Select FERPA Reason

You must enter a reason for accessing this student's record. Access is monitored for confidentiality purposes. Failure to supply a reason for access will result in denial of access to this record.

I provide services and am inputting data/reading this student's LPAC file.

I am reviewing this student's data for campus/district reporting and analysis.

Cancel

#### ELL Linguistic Accommodations: Step Six

Next, you will need to go to screen 23: EL Instructional Accommodations to see accommodations that have been entered by the teachers.

| Screen: | 1. Student Information                                             | Application: LPAC Student Records    |
|---------|--------------------------------------------------------------------|--------------------------------------|
|         | 10. LPAC: Reclassification Process for Students with Special Needs |                                      |
|         | 11. LPAC: Program Change/Review                                    |                                      |
|         | 12. Instructional Profile                                          |                                      |
|         | Assessment Screens                                                 | Third Contacts Traient Contact Log   |
|         | 13. LAS Scores                                                     | Last: Alcantar Generation:           |
|         | 15. Woodcock Munoz                                                 |                                      |
|         | 16 STAAR Tests                                                     | B: 05/03/2008 Age: 11 Years 8 Months |
|         | 17. Standardized Achievement Tests                                 | Gender: Camala Mala                  |
|         | 18. Oral Language Proficiency Test                                 | Gender. @ Female @ Male              |
|         | 19. TELPAS Test Scores                                             | D: 3654856896                        |
|         | Misc. Screens                                                      |                                      |
|         | 20. Parent Approval - Initial Identification and Placement         | ss: 6903 PRIMROSE RD                 |
|         | 21. LPAC: Reclassification Rubric                                  |                                      |
|         | 22. Upcoming Schedule/Course Recommendation                        |                                      |
| L       | 24 Divid Benuts in Det In                                          | Ip: Baytown V, IX V //521-2455 V     |
|         | 25 Progress Report                                                 |                                      |
|         | 26. LPAC: Initial Review                                           | 05/20/2020                           |
| Ca      | 27. Parent Contact Log                                             | <b>v</b>                             |
| S       | chool of Enrollment: Baytown Junior School 🔹 ID#: 1                | 01911041 🔻                           |
|         | Next Year Campus:                                                  |                                      |
|         |                                                                    |                                      |

### ELL Linguistic Accommodations: Step Seven

Click on the "Preview" to see what linguistic accommodations have been entered by teachers.

| Janie Alcantar                                              |              |                                                       |              |        |
|-------------------------------------------------------------|--------------|-------------------------------------------------------|--------------|--------|
| ID: 3043252<br>Age: 11 yrs<br>School: Baytown Junior School |              | Documents: CARD C 504 C RT<br>Record: Active<br>Plan: | I 🛛 LPAC     |        |
| Save Clear Unsaved Changes Previous Next Stu                | udentsReturn | Reports Preview Print/Arch                            | nive 1:59:56 |        |
| Screen: 23. EL Instructional Accommodations                 | ▼ /          | Application: LPAC Student Records                     | 5 🔻          |        |
| EL Status: ESL Program EL Indicator: 1 - LEP/EL             |              |                                                       |              |        |
| First  Prev Next  Last  Periods:  1 -                       | 1 of 1       |                                                       |              | _      |
| 🥖 New                                                       | School Year  | Period                                                | Start Date   | Ene    |
| 😫 Edit 🚺 Accommodations 🊺 Teachers/Staff 🚆 Clone            | 2019-2020    | MOY Linguistic<br>Accommodations                      | 01/09/2020   | 01/31/ |
|                                                             |              |                                                       |              |        |

## ELL Linguistic Accommodations: Step Eight

Clicking "Preview" will allow you to see which core areas have entered and which core areas still need to enter their linguistic accommodations. Each core area teacher needs to enter in their name.

|          | GD                    | Goose Creek Cons<br>PO Box |                |            |           |         |  |
|----------|-----------------------|----------------------------|----------------|------------|-----------|---------|--|
|          |                       | Baytown, TX 77522          | 281-707-3372   | 2          |           |         |  |
| Student: | Janie Alcantar        |                            | TSDS ID:       | 3654856896 | Local ID: | 3043252 |  |
| Campus:  | Baytown Junior School |                            | Date of Birth: | 05/03/2008 | Grade:    | 06      |  |

#### LPAC: EL Instructional Accommodations - All

| School Year: 2019-2020 EL Accommodat      | tion Period:   | MOY Lina | uistic Acc   | ommodatio | ns (01/09/        | 2020 - 01/31/2020) |
|-------------------------------------------|----------------|----------|--------------|-----------|-------------------|--------------------|
| EL Accommodation                          | <u>Reading</u> | Writing  | <u>Math</u>  | Science   | Social<br>Studies | <u>Electives</u>   |
| None                                      |                |          | $\mathbf{X}$ |           |                   |                    |
| Teac                                      | hers/Staff     |          |              |           |                   |                    |
| General Education Teacher: Kayci Broadway |                |          |              |           |                   |                    |

## ELL Linguistic Accommodations: Step Nine

You can also verify that linguistic accommodations have been entered for each bilingual/ESL by emailing Joseph Rodriguez to get an eStar Excel report for your campus. The eStar report will include which content area courses have linguistic accommodations entered. I will highlight content area courses that do not have linguistic accommodations highlighted in yellow.

| C       | U           | E                   | F     | 6               | Н                                                    | 1                           | J           | ĸ    | L           | IVI            | IN                       | 0               |
|---------|-------------|---------------------|-------|-----------------|------------------------------------------------------|-----------------------------|-------------|------|-------------|----------------|--------------------------|-----------------|
| ocal 💌  | Ell Status  | 🕶 Home School 🛛 💌   | Gra 🖪 | r ELL Accommo 🔻 | Accommodation Text                                   | <ul> <li>Reading</li> </ul> | ▼ Writing ▼ | Math | ▼ Science ▼ | Social Studi 💌 | Accommodation Period     | School Y( -     |
| 3042477 | ESL Program | Sterling High Schoo |       | 9 2019-2020     | provide phrases or simple sentence frames            | X                           | x           |      |             |                | MOY Linguistic Accommoda | ation 2019-2020 |
| 3042477 | ESL Program | Sterling High Schoo |       | 9 2019-2020     | read and model think aloud                           | X                           | x           |      |             |                | MOY Linguistic Accommoda | ation 2019-2020 |
| 3042477 | ESL Program | Sterling High Schoo |       | 9 2019-2020     | simple conversations (words/phrases)                 | X                           | x           |      |             |                | MOY Linguistic Accommoda | ation 2019-2020 |
| 3042477 | ESL Program | Sterling High Schoo |       | 9 2019-2020     | rephrase, repeat, or slow down                       | X                           | x           |      |             |                | MOY Linguistic Accommoda | ation 2019-2020 |
| 3042477 | ESL Program | Sterling High Schoo |       | 9 2019-2020     | model pronunciation                                  | X                           | x           |      |             |                | MOY Linguistic Accommoda | ation 2019-2020 |
| 3042477 | ESL Program | Sterling High Schoo |       | 9 2019-2020     | * dictionary of various types: Billingual Dictionary | X                           | x           |      |             |                | MOY Linguistic Accommoda | ation 2019-2020 |
| 3042477 | ESL Program | Sterling High Schoo |       | 9 2019-2020     | word bank of key vocabulary                          | х                           | x           |      |             |                | MOY Linguistic Accommode | ation 2019-2020 |
|         |             |                     |       |                 |                                                      |                             |             |      |             |                |                          |                 |

#### END OF YEAR Linguistic Accommodations

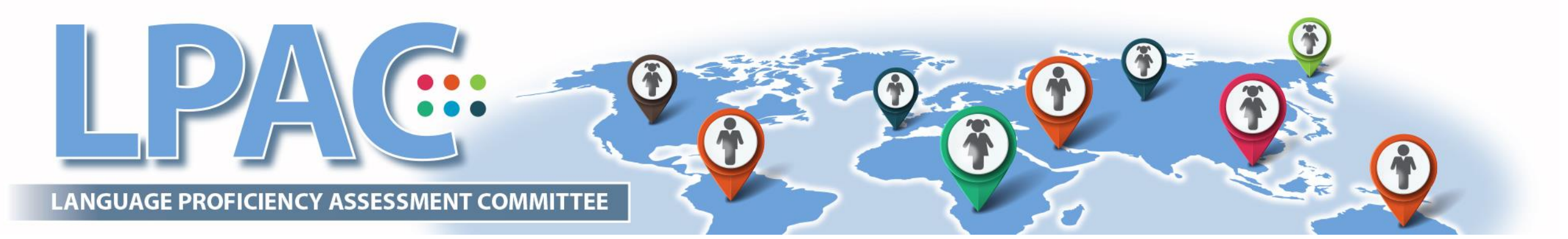

### ELL Linguistic Accommodations: Step One

Go the LPAC tab on the left and select LPAC meeting manager.

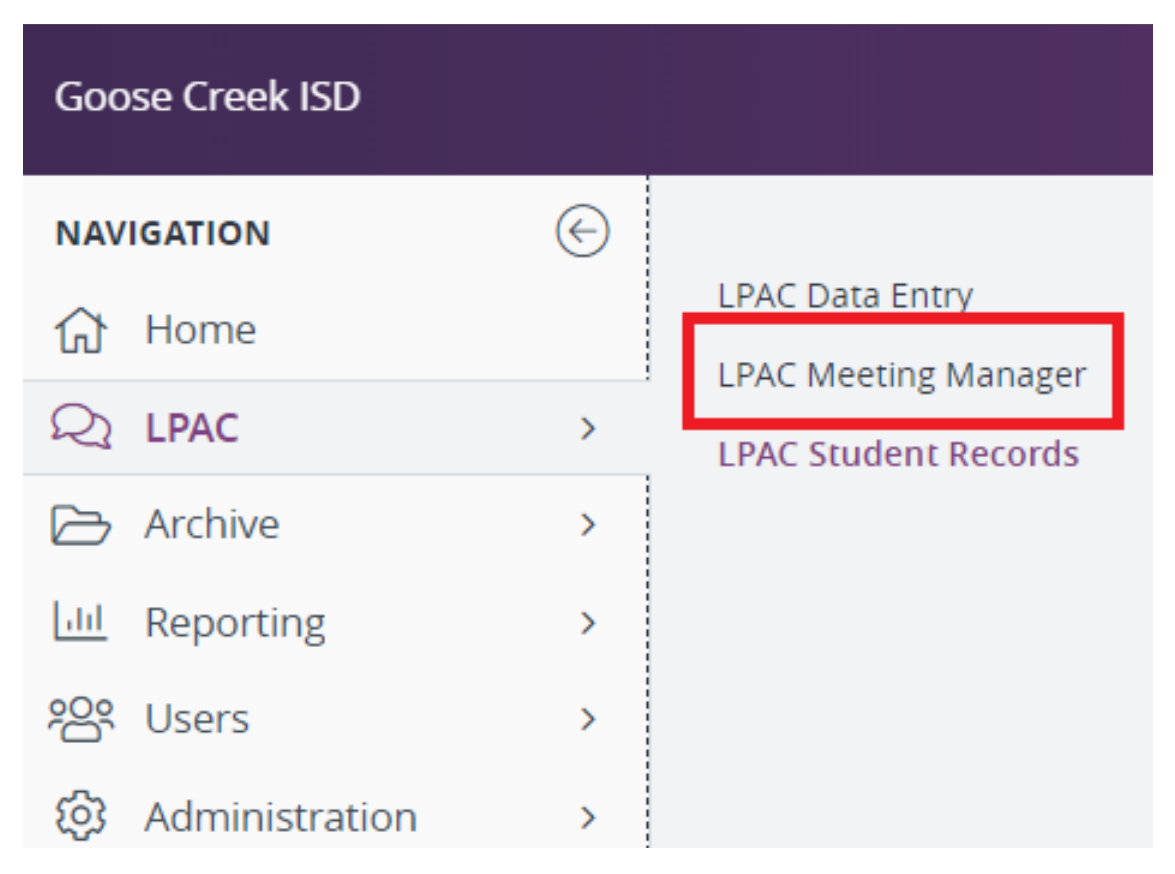

#### ELL Linguistic Accommodations: Step Two

#### Select "NEW LPAC MEETING"

| LPAC Meetings                                   |                          |                         |                            |                       |
|-------------------------------------------------|--------------------------|-------------------------|----------------------------|-----------------------|
| Search Filters: Search Clear Filters            |                          |                         |                            |                       |
| Meeting ID:<br>Reason for Meeting:<br>Status:   | <b>,</b><br>•            | Camp<br>Da<br>School Ye | us: Baytown Junior<br>ate: | r School 🔻            |
| 🛛 First 🔍 Prev Next 🕨 Last 🖭 Meetings: 🕥 🛛 1 -  | 3 of 3                   |                         |                            |                       |
| New LPAC Meeting MEETING ID                     | REASON FOR MEETING       | DATE                    | SCHOOL YEAR                | CAMPUS                |
| 1. 🗾 Edit 📲 Manage EOY Linguistic Accommodation | s Monitoring of Students | 04/29/2020              | 2019-2020                  | Baytown Junior School |
| 2. 🚺 Edit 🦓 Manage Transfer LPAC                | Program Change/Review    | 01/16/2020              | 2019-2020                  | Baytown Junior School |
| 3. 🚺 Edit 🦓 Manage Progress Monitoring          | Monitoring of Students   | 01/16/2020              | 2019-2020                  | Baytown Junior School |

## ELL Linguistic Accommodations: Step Three

A new LPAC Meeting Information window will appear.

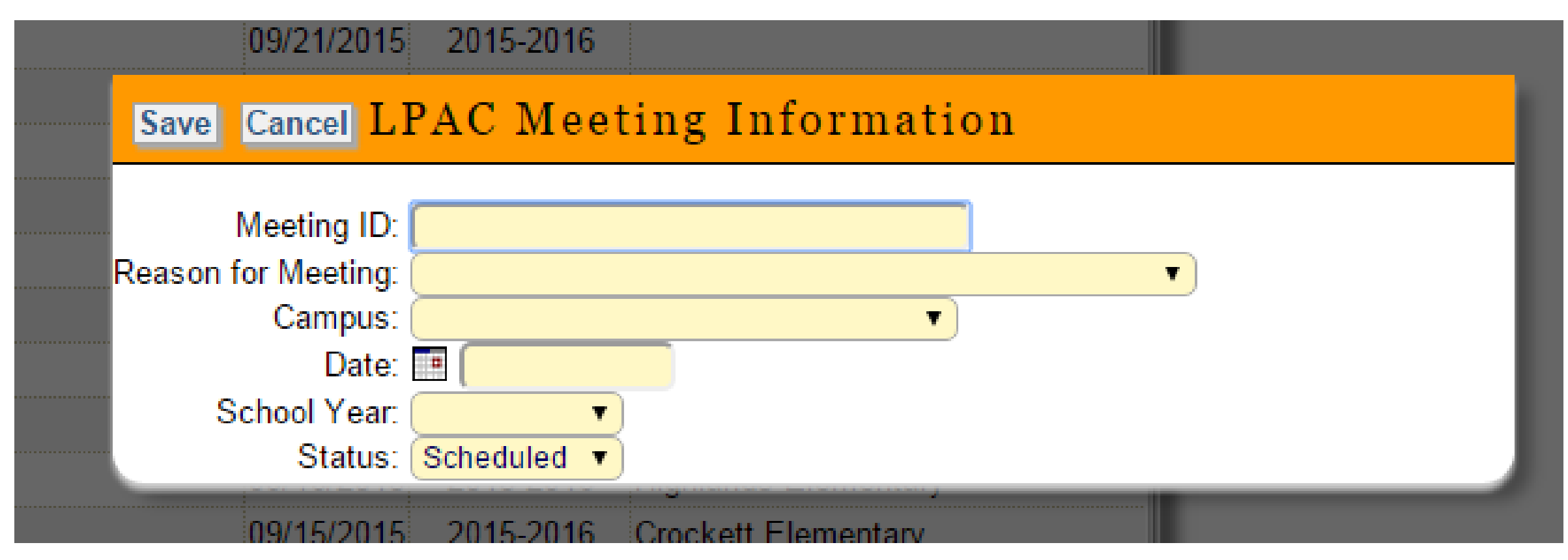

#### ELL Linguistic Accommodations: Step Four

A new LPAC Meeting Information window will appear.

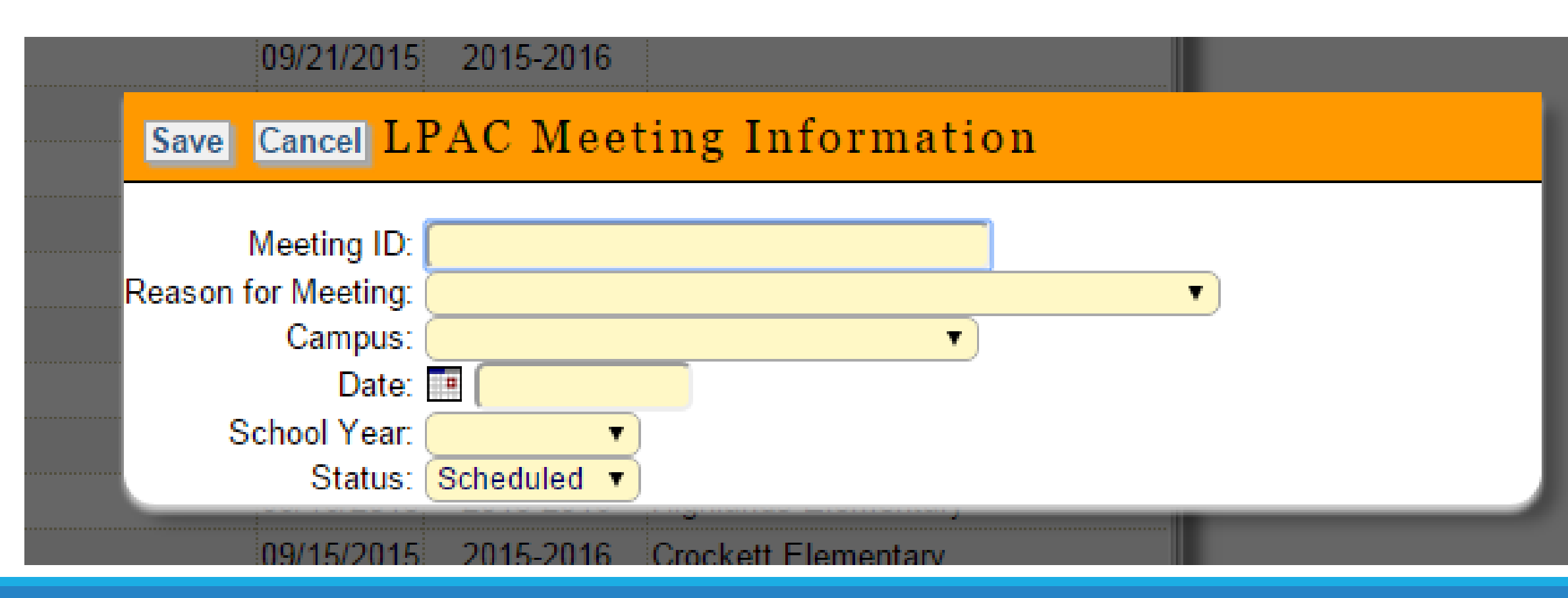

### ELL Linguistic Accommodations: Step Five

In the LPAC Meeting Information window, select the reason for the meeting: Monitoring of Students. Select the meeting ID. I recommend separating it by grade level. Enter in the campus, date, and year. After this has been completed click the "save" button.

| Save Sav     | e & Ope  | Cancel LPAC Meeting Information       |
|--------------|----------|---------------------------------------|
|              |          |                                       |
| Mee          | ting ID: | 6th grade EOY Linguistic Accommodatic |
| Reason for M | 1eeting: | Monitoring of Students                |
| C            | ampus:   | Baytown Junior School                 |
|              | Date:    | 04/29/2020                            |
| Schoo        | ol Year: | 2019-2020 🔻                           |
|              | Status:  | Scheduled V                           |
|              |          |                                       |
|              |          |                                       |

## ELL Linguistic Accommodations: Step Six

Click "manage" to add students to the LPAC meeting. You will only need to currently served Bilingual/ESL students. Do not include monitored students or parent denials to your LPAC meeting.

| LPAC Meetings                                  |                        |                              |                         |                       |
|------------------------------------------------|------------------------|------------------------------|-------------------------|-----------------------|
| Search Filters: Search Clear Filters           |                        |                              |                         |                       |
| Meeting ID:<br>Reason for Meeting:<br>Status:  | <b>,</b><br>▼          | Campus<br>Date<br>School Yea | s: Baytown Junior<br>e: | School V              |
| I First ≪ Prev Next ► Last ► Meetings:  1 -    | 3 of 3                 |                              |                         |                       |
| New LPAC Meeting MEETING ID                    | REASON FOR MEETING     | <u>Date</u>                  | SCHOOL YEAR             | CAMPUS                |
| 1. 🔬 Edit Manage EOY Linguistic Accommodations | Monitoring of Students | 04/29/2020                   | 2019-2020               | Baytown Junior School |
| 2. Delt 22 Manage Transfer LPAC                | Program Change/Review  | 01/16/2020                   | 2019-2020               | Baytown Junior School |

## ELL Linguistic Accommodations: Step Seven

Click the button "+Students" to add Students to the LPAC meeting. You will only need to currently served Bilingual/ESL students. Do not include monitored students or parent denials to your LPAC meeting.

| EOY Linguistic Acco              | ommodations 🏼 🌡                                |                     |                                 |                           |                    |
|----------------------------------|------------------------------------------------|---------------------|---------------------------------|---------------------------|--------------------|
| Campus:<br>Baytown Junior School | Reason/Meeting Type:<br>Monitoring of Students | Date:<br>04/29/2020 | Status of Meeting:<br>Scheduled | School Year:<br>2019-2020 | Apply Meeting Info |
| Notes:                           |                                                |                     |                                 |                           |                    |
| Meeting Roster                   | Attendees                                      | (No Attendees)      |                                 |                           |                    |
|                                  |                                                | You have no         | ot added stud                   | ents to this me           | eeting.            |
|                                  |                                                |                     | + Students                      |                           |                    |

#### ELL Linguistic Accommodations: Step Eight

Once you have added the students, click "return to roster" to go back to the LPAC meeting that was created.

| EOY Linguistic Accommodation                                                   | s                                                      |                            |
|--------------------------------------------------------------------------------|--------------------------------------------------------|----------------------------|
| Campus: Baytown Junior School Reason: Mo                                       | onitoring of Students Date: 04/29/2020                 |                            |
| Search Students 0                                                              |                                                        |                            |
| Saved View: Select one of these views 🔻                                        | Delete Selected View                                   |                            |
| ELL Status: ESL Program                                                        | ELL Indicator:                                         | T                          |
| Last Name: 🖉 First Na                                                          | me: Decal ID:                                          | 0                          |
| Campus: Baytown Junior School                                                  | T                                                      | -                          |
| Other 1: Grade                                                                 | Success!                                               | ×                          |
| Show Extra Filters     Clear Extra Filters                                     |                                                        |                            |
| Find Student(s) + Save as Filter View                                          | You have successfully added 5 students to your roster! |                            |
| Add to Roster No Students Selected                                             | Do you want to:                                        |                            |
| STUDENT NAME         LOCAL I                                                   | Add more students                                      | STATUS ELL INDICATOR GRADE |
| <u>     Go to Top</u> S 2020 Frontline Technologies Group, LLC. All Rights Res | Return to roster                                       |                            |
| Download Time: 0.09 seconds, Round trip: 0.17 seconds,                         |                                                        |                            |

#### ELL Linguistic Accommodations: Step Nine

#### Now, that we have added students. Let's add attendees.

| EOY Linguistic Accommodations    |                       |                                |                       |                           |           |                           |  |  |
|----------------------------------|-----------------------|--------------------------------|-----------------------|---------------------------|-----------|---------------------------|--|--|
| Campus:<br>Baytown Junior School | Reason/N<br>Monitorin | leeting Type:<br>g of Students | Date:<br>04/29/2020   | Status of Me<br>Scheduled | eting:    | School Year:<br>2019-2020 |  |  |
| Notes:                           |                       |                                |                       |                           |           |                           |  |  |
| Meeting Roster                   |                       | Attendee                       | s (No Attendees)      |                           |           |                           |  |  |
| Select Action 🔹                  | No Stude              | nts Selected                   | 🔍 First 🔍 Prev Next 🕨 | Last M Student            | is: 💿 1 - | 41 of 41                  |  |  |

### ELL Linguistic Accommodations: Step Ten

For the EOY linguistic accommodations LPAC meeting, each content area teacher for each grade level will need to sign as an LPAC attendee.

| EOY Linguistic Accommodations    |                                                |                     |                                 |                           |          |  |  |  |  |
|----------------------------------|------------------------------------------------|---------------------|---------------------------------|---------------------------|----------|--|--|--|--|
| Campus:<br>Baytown Junior School | Reason/Meeting Type:<br>Monitoring of Students | Date:<br>04/29/2020 | Status of Meeting:<br>Scheduled | School Year:<br>2019-2020 | A        |  |  |  |  |
| Notes:                           |                                                |                     |                                 |                           |          |  |  |  |  |
| Meeting Roster                   | Attendees                                      | (No Attendees)      |                                 |                           |          |  |  |  |  |
|                                  |                                                | You have n          | ot added atten                  | dees to this r            | neeting. |  |  |  |  |

### ELL Linguistic Accommodations: Step Eleven

Once you click the button "+Attendees", a pop-up screen will appear where each LPAC attendee, will be able to select their name from the drop-down menu.

| Save Cancel                | Attendees                                                                                                | -   |
|----------------------------|----------------------------------------------------------------------------------------------------|-----|
| Name:                      | T                                                                                                    |     |
| Position:                  | NEW<br>Corina Garcia<br>Mirsha Perez                                                                     | hee |
|                            | Myriam Ramos Aaron Burkland                                                                              |     |
|                            | Adelaida Sandoval<br>Adriana Capilla-Garcia                                                              |     |
|                            | Adriana Castellanos - 6th Math SI/CT<br>Adriana Cienfuegos                                               |     |
|                            | Adriana Cortez                                                                                           |     |
|                            | Adriana Lara                                                                                             | _   |
|                            | Adriana Martindale<br>Adriana Narvaez                                                                    |     |
| . All Rights Reserved.     | Adrienne Freeman - 6th Grade SI Social Studies<br>Adrienne Tesar - Assistant Principal<br>Alana Barahona |     |
| 0.40 seconds, Server: 5.67 | Aleasha Shipley<br>Alexia Shankle - 8th Grade SI Social Studies                                          |     |

#### ELL Linguistic Accommodations: Step Twelve

If the LPAC attendee's name is not available in eStar then they will need to manually their name by clicking the "new option". Next, they will type in their name and click save.

| Save Cancel Attendees Name: Position: | New Dropdown Information          80 characters remaining         Save                                                                                                    |
|---------------------------------------|----------------------------------------------------------------------------------------------------|
| Save Cancel 2                         | JOSEPH RODRIGUEZ                                                                                                    |
| Name                                  | JOSEPH RODRIGUEZ                                                                                                    |
| Position                              | NEW Bilingual Teacher Bilingual/ESL District Representative Campus Administrator* ESL Teacher General Education Teacher LPAC Parent Representative* Special Education Representative Translator |

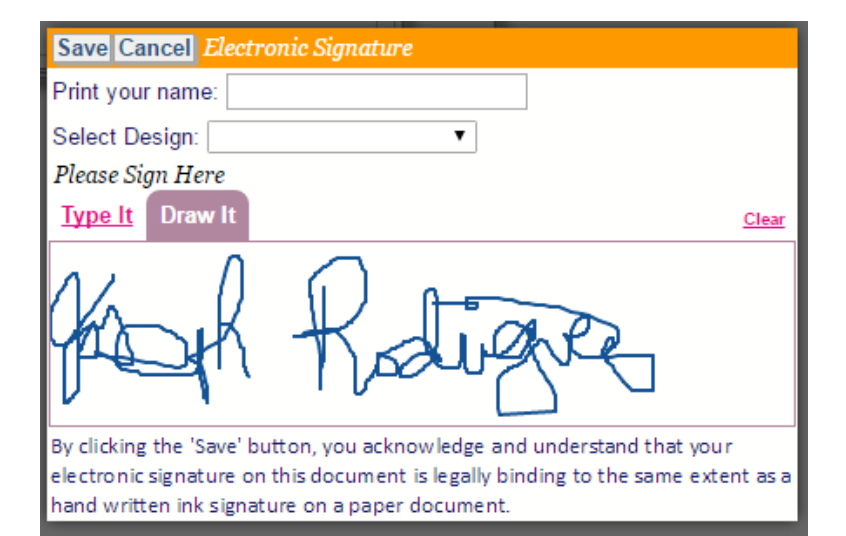

#### ELL Linguistic Accommodations: Step Thirteen

Remember we do not electronically sign until the end of the meeting. Also, remember that your signature must done with the draw it feature using either your mouse or finger. At end of the LPAC, apply the meeting information button to have signatures applied to the meeting.

| l | EOY Linguistic Acco              | ommodations 🏼 🌆                                |                             |                                 |                           |               |                |       |
|---|----------------------------------|------------------------------------------------|-----------------------------|---------------------------------|---------------------------|---------------|----------------|-------|
|   | Campus:<br>Baytown Junior School | Reason/Meeting Type:<br>Monitoring of Students | Date:<br>04/29/2020         | Status of Meeting:<br>Scheduled | School Year:<br>2019-2020 | Apply Meeti   | ng Info        |       |
|   | Notes:                           |                                                |                             |                                 |                           |               |                |       |
|   | Meeting Roster                   | Attendee                                       | es (No Attendees)           |                                 |                           |               |                |       |
|   | Select Action                    | No Students Selected                           | I≪ First ≪ Prev Next ► Last | Students: 🕤                     | 1 - 41 of 41              | + Students    | Printable View | Admir |
|   | Student Name                     | LocaLID                                        | Compus Name                 | ELL Status                      | ELL I.                    | diastor Grado | Homoroom       |       |

### ELL Linguistic Accommodations: Step Fourteen

After you have applied your signatures to the LPAC meeting, you will need to close and archive meeting. Start by clicking the "Admin LPAC Reports" button.

| EOY Linguistic Accommodations    |                                     |                                 |                                 |                           |             |                    |               |                    |  |
|----------------------------------|-------------------------------------|---------------------------------|---------------------------------|---------------------------|-------------|--------------------|---------------|--------------------|--|
| Campus:<br>Baytown Junior School | Reason/Meeting<br>Monitoring of Stu | Type: Date:<br>dents 04/29/2020 | Status of Meeting:<br>Scheduled | School Year:<br>2019-2020 |             | Apply Meeting Info |               |                    |  |
| Notes:                           |                                     |                                 |                                 |                           |             |                    |               |                    |  |
| Meeting Roster                   |                                     | Attendees (No Attendees)        |                                 |                           |             |                    |               |                    |  |
| Select Action •                  | No Students Sele                    | ected 🛛 🖛 First 🚿 Prev Next 🕨   | Last M Students: 🕤              | 1 - 41 of 41              | + Stu       | dents              | rintable View | Admin LPAC Reports |  |
| Student Name                     | Local II                            | D Campus Name                   | ELL Status                      | ELL                       | _ Indicator | Grade              | Homeroom      |                    |  |

## ELL Linguistic Accommodations: Step Fifteen

After you have clicked "Admin LPAC reports", you will need to click the "Batch Print /Archive" button.

| EOY Linguistic Accommodations Reason: Monitoring of Students Date | e: 04/29/2020 |            |  |  |  |  |
|-------------------------------------------------------------------|---------------|------------|--|--|--|--|
| Campus: Baytown Junior School                                     |               |            |  |  |  |  |
| Show Roster Show Attendees Batch Print/Archive Admin LPAC Reports |               |            |  |  |  |  |
| Admin LPAC Reports                                                |               |            |  |  |  |  |
| ▼ Create                                                          | Auto Refresh  | h on       |  |  |  |  |
| Search Filters: Search View All                                   |               |            |  |  |  |  |
| Print Date: Report Name:                                          |               |            |  |  |  |  |
| View Selected Delete Selected View in this page                   |               |            |  |  |  |  |
| Check All Uncheck All First  Prev Next  Last  No List Reports     |               |            |  |  |  |  |
| Report Name                                                       | <u>Status</u> | Print Date |  |  |  |  |

#### ELL Linguistic Accommodations: Step Sixteen

#### Once you have clicked Batch Print/Archive, click the "auto archive" box.

| 1                                                                                                    |                                                                                                    |
|----------------------------------------------------------------------------------------------------|----------------------------------------------------------------------------------------------------|
| EOY Lingui<br>Campus: Baytov<br>Show Roster                                                                                                    | stic Accommodations       Reason: Monitoring of Students       Date: 04/29/2020         vn Junior School       Show Attendees       Batch Print/Archive         Admin LPAC Reports       Admin LPAC Reports                                   |
| Next Step: Choo                                                                                                    | ose a report for batch printing Print in Foreign Language:                                                                                                    |
| (Note: Static te                                                                                                    | xt of the selected report will print in the language indicated in question #10 on the "Student History 1 of 3" screen.)                                                                                                    |
| Auto Archive:                                                                                                    |                                                                                                    |
| Reports: Crea<br>Bundle: Assess<br>Bundle: ELL Lin<br>Bundle: LPAC P<br>Bundle: LPAC E<br>Bundle: LPAC L<br>Bundle: EOY LP<br>LPAC: Student<br>LPAC: Placeme | nent Results<br>Iguistic Accommodations<br>arent Approval for Exit from ESL<br>OY<br>inguistic Accommodations<br>AC / Parent Notification / Assessment / Course Recommendation<br>Background<br>ent/Initial<br>ent Initial/Assessment Results |
| LPAC: Monitori<br>LPAC: State As<br>LPAC: End of Y                                                                                                    | ng of Students<br>isessment Review<br>∕ear ▼                                                                                                    |

## ELL Linguistic Accommodations: Step Seventeen

Once you have clicked the "auto archive" box, a drop-down screen will appear. You will need to enter the type of archive "linguistic accommodations", archive folder "2019 – 2020", and archive comment "6<sup>th</sup> grade linguistic accommodations.

EOY Linguistic Accommodations Reason: Monitoring of Students Date: 04/29/2020 Campus: Baytown Junior School Show Roster Show Attendees Batch Print/Archive Admin LPAC Reports Next Step: Choose a report for batch printing Print in Foreign Language: (Note: Static text of the selected report will print in the language indicated in question #10 on the "S Auto Archive: Type of Archive: LPAC Linguistic Accommodations Archive Folde: 2019 - 2020 Archive Comment: 6th Grade Linguistic Accommodations ELL Linguistic Accommodations: Step Eighteen Once you have filled in the fields in the drop-down menu of auto-archive, select "LPAC: EL Instructional Accommodations – Current year. Next, click "create" next to the word "Reports"

| Show Roster      | Show Attendees          | Batch Print/Archive     | Admin LPAC F                      | Reports          |              |                            |
|------------------|-------------------------|-------------------------|-----------------------------------|------------------|--------------|----------------------------|
| Next Step: Cho   | ose a report for ba     | tch printing Prin       | t in Foreign La                   | iguage: 📃        |              |                            |
| (Note: Static te | ext of the selected     | report will print in th | ie language indi                  | cated in questio | n #10 on the | "Student History 1 of 3" s |
| Auto Archive:    | <b>v</b>                |                         |                                   |                  |              |                            |
| Туре о           | of Archive: LPAC Ling   | uistic Accommodations   | <ul> <li>Archive Folde</li> </ul> | r: 2019 - 2020   | •            |                            |
| Archive          | Comment: 6th Grade      | Linguistic Accommodati  | ons                               |                  |              | 4                          |
| Reports: Cre     | ate                     |                         |                                   |                  |              |                            |
| LPAC: Program    | n Change/Review         |                         |                                   |                  | *            |                            |
| LPAC: Reclass    | ification Process for S | tudents with Special Ne | eds                               |                  |              |                            |
| LPAC: Assess     | ment Results            | - c.                    |                                   |                  |              |                            |
| LPAC: Bilingua   | as a Second Languar     | Senetits                | ram Bonofita                      |                  |              |                            |
| LPAC: Eligibilit | v for STAAR English I   | Special Provisions      | ani Deneniis                      |                  |              |                            |
| LPAC: EL Inst    | uctional Accommodat     | ions - Most Recent      |                                   |                  |              |                            |
| LPAC: EL Inst    | uctional Accommodat     | ions - Current Year     |                                   |                  |              |                            |
| LPAC: EL Instr   | uctional Accommodat     | ions - All              |                                   |                  |              |                            |
| LPAC: Home L     | anguage Survey          |                         |                                   |                  |              |                            |
|                  |                         |                         |                                   |                  |              |                            |

#### ELL Linguistic Accommodations: Step Nineteen

Once you have completed archiving the LPAC meeting, click on the "meetings" to return the list of LPAC.

| Meetings | Return | Reports | Preview | 1:51:54 |
|----------|--------|---------|---------|---------|
|          |        |         |         |         |

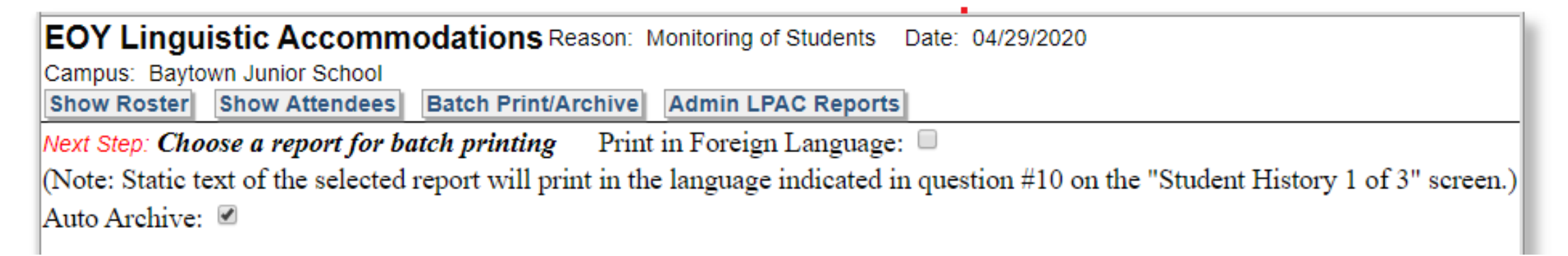

#### ELL Linguistic Accommodations: Step Twenty

Once you have clicked on the "meetings", you will be taken back to the screen that has all scheduled LPAC meetings. Click on "edit" to close the LPAC meeting.

| LPAC Meetings                                    |                        |             |                   |                       |
|--------------------------------------------------|------------------------|-------------|-------------------|-----------------------|
| Search Filters: Search Clear Filters             |                        |             |                   |                       |
| Meeting ID:                                      | ,O                     | Campu       | us: Baytown Junio | r School              |
| Reason for Meeting:                              | Υ.                     | Da          | te: 🔳             | ,<br>O                |
| Status:                                          |                        | School Ye   | ar: 🔹             |                       |
| I≪First ≪ Prev Next ► Last ►I Meetings: ⓒ 1 -    | 3 of 3                 |             |                   |                       |
| New LPAC Meeting MEETING ID                      | REASON FOR MEETING     | <u>Date</u> | SCHOOL YEAR       | CAMPUS                |
| 1. 🚺 Edit 🦓 Manage EOY Linguistic Accommodations | Monitoring of Students | 04/29/2020  | 2019-2020         | Baytown Junior School |
| 2. For Winanage Transfer LPAC                    | Program Change/Review  | 01/16/2020  | 2010-2020         | Baytown Junior School |

#### ELL Linguistic Accommodations: Step Twenty - One

Once you have clicked "edit", a pop-up window will appear where you will be able to close the LPAC meeting by selecting "completed".

| Save Save & Open Cancel LPAC Meeting Information | 019- |
|--------------------------------------------------|------|
|                                                  | 019- |
| Meeting ID: EOY Linguistic Accommodations        | 019  |
| Reason for Meeting: Monitoring of Students       | 015  |
| Campus: Baytown Junior School                    | - 52 |
| Date: 10 04/29/2020                              | - 84 |
| School Year: 2019-2020 🔻                         | - 84 |
| Status: Completed 🔻                              | - 84 |
| Scheduled<br>Completed<br>Deleted                |      |
|                                                  |      |

### LPAC Linguistic Accommodations

Thank you for viewing the presentation.

 If you have any additional questions or concerns, please do not hesitate to contact the Pre-K to 12<sup>th</sup> LPAC Specialist, Joseph Rodriguez